## Kurzanleitung

Legende

Zu den Landschaftsraumdokumenten gelangen Sie wie folgt:

1.)
über die Internetadresse
<u>http://www.naturschutzinformationen-</u>
<u>nrw.de/bk/de/karten/bk</u>
2.) Themen aktivieren

- 3.) Landschaftsinformationen öffnen
- 4.) Landschaftsräume aktivieren

Landschaftsräume

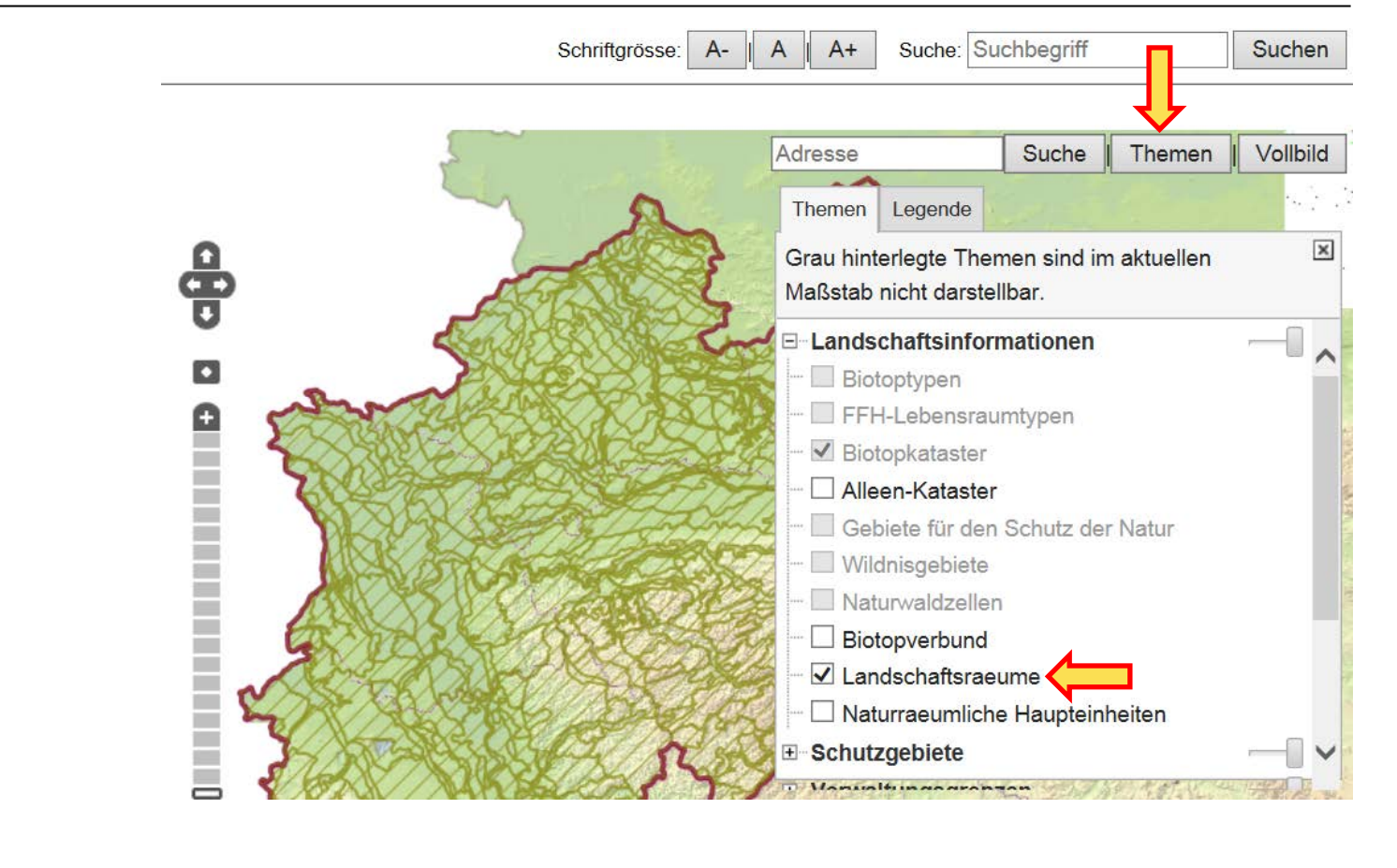

Hier geht es zum Downloadbereich der Sach- und Grafikdaten der Landschaftsräume (Stand: April 2014)